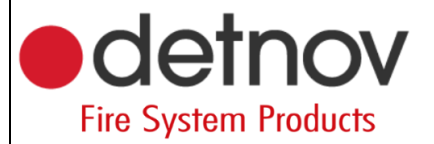

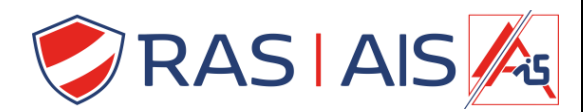

## Detnov 150 série

## Cloud kaart updaten

- 1. Téléchargez le dernier firmware depuis le site web: <u>https://www.rassecurity.com/pub/</u>
- 2. Décompressez le fichier et placez ce dossier sur votre PC.
- 3. Connectez votre PC au même réseau et à la même portée que la carte cloud.
- 4. Ouvrez un navigateur ( je préfère firefox ).
- 5. Entrez l'adresse IP suivie du port 9229.
  - a. Bv: 192.168.1.50:9229
- 6. Appuyez sur la touche Entrée.

| 7. Mise à niveau de la presse.                       |
|------------------------------------------------------|
| Detray CLOUD 2.00.000 × +                            |
| ← → C ① No es seguro   192.168.10.215-9229           |
| Settings                                             |
| Bootloader: 1.0.3                                    |
| Detnov Cloud 2 0.0 Upgrade                           |
| Panel: Addressable                                   |
| SN: BB-5A-B9-01                                      |
| MAC: 0A-00-D5-32-2A-78                               |
| Cloud Server: IP 34 251 89 82 8989                   |
| Language ENGLISH . Save                              |
| TX_Socket: Port: 30000 Packets sent 2 Bytes sent 266 |
| TX_Socket: Packets received 2 Bytes received 28      |
| TX_Socket status: 5                                  |
| Restart                                              |

- 8. Sélectionnez le fichier de mise à niveau.
- 9. Une fois qu'il est installé, appuyez sur "Redémarrer".
- 10. La carte des nuages est maintenant mise à jour.